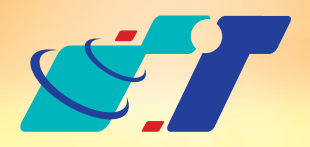

康訊科技 MapInfo News

www.systech.com.tw

## July 18, 2011

NO.7

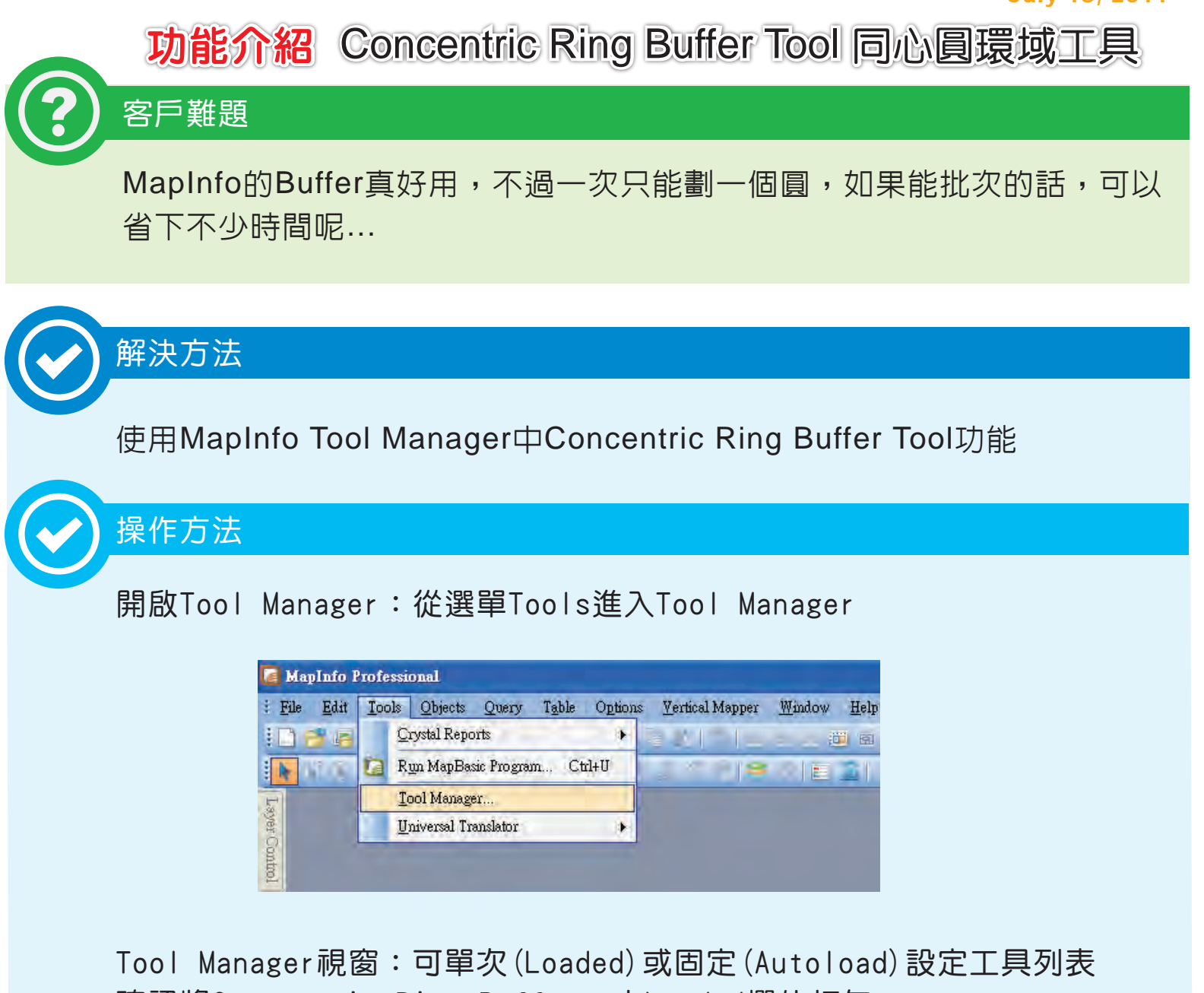

確認將Concentric Ring Buffers 之Loaded欄位打勾

| Tool Manager                                                          |                                                             |        |          |                     |  |
|-----------------------------------------------------------------------|-------------------------------------------------------------|--------|----------|---------------------|--|
|                                                                       | Tools                                                       | Loaded | Autoload |                     |  |
|                                                                       | Catalog Browser                                             |        |          |                     |  |
|                                                                       | Coordinate Extractor<br>CoordSys Bounds Manager             |        |          | <u>R</u> emove Tool |  |
|                                                                       | Create Line By Length<br>Crime Profiler 1.1<br>DBMS Catalog |        |          |                     |  |
|                                                                       | DBMS Count Rows in Table                                    |        |          |                     |  |
| Description:                                                          |                                                             |        |          |                     |  |
| This tool creates multiple concentric ring buffers around one or more |                                                             |        |          |                     |  |
|                                                                       | objects.                                                    |        |          | Cancel              |  |
|                                                                       |                                                             |        |          | <u>H</u> elp        |  |

Concentric Ring Buffer Tool 同心圓環域 想要一次查詢超過一個以上基準點鄰近的資料,那麼絕對要學會這個工具!

例如想要查詢各派出所鄰近相關人口數、戶數等資料,操作步驟如下:

## Step 1: 選取欲加入Ring Buffer 的基準點

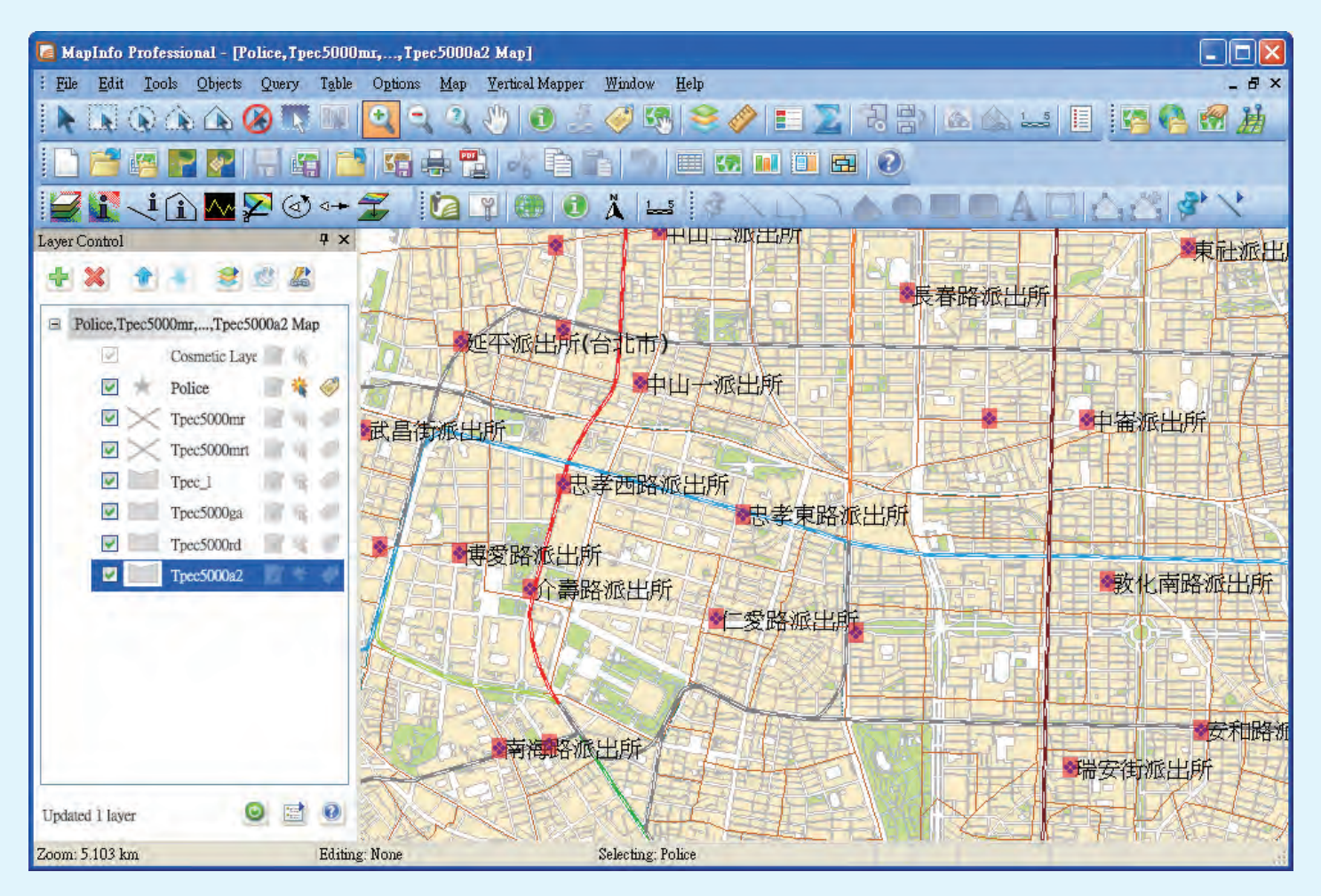

Step 2 : 開啟Tools → Concentric Ring Buffers → Create Concentric Ring Buffers

| Too | ls Objects Query Table Option | as <u>M</u> ap <u>V</u> ertical Mapper <u>W</u> indow <u>H</u> el |
|-----|-------------------------------|-------------------------------------------------------------------|
|     | Crystal Reports               | 0 0 10 0 0 0 00 10                                                |
| ia. | Run MapBasic Program Ctrl+U   |                                                                   |
|     | Iool Manager                  |                                                                   |
|     | Concentric Ring Buffers       | Create Concentric Ring Buffers                                    |
|     | Grid Tools                    | Calculate Ring Statistics                                         |
|     | Layout Templates              | About Concentric Ring Buffers                                     |
|     | Mapping Wizard Tool           | Exit Concentric Ring Buffers                                      |

Step 3:輸入欲展示之Buffer半徑,點選Add Ring,可新增多層Buffer Step 4:設定所有Buffer 的單位、樣式及線條平滑度

| Concentric Ring Buffers (Version 1.8)                                                                                                    |                                                                                                    |  |  |  |  |
|----------------------------------------------------------------------------------------------------|----------------------------------------------------------------------------------------------------|--|--|--|--|
| Individual Ring Buffer Radii:<br>Radius: 1<br>0.1<br>0.3<br>0.5<br>Wodify Ring<br>记录定半徑 Ring<br>Clear All<br>Name and Path of Table to Store the Buffers In: | All Ring Buffers:<br>Units: kilometers ▼<br>O Use these styles:<br>O Use <u>s</u> elected objects styles<br>Smoothness: 30<br>設定平滑度 |  |  |  |  |
| Table name: Ring_Buffer Path C:\Documents a 統計環內資料                                                                                                    |                                                                                                    |  |  |  |  |
| Calculate Ring Statistics     OK     Cancel                                                                                                    |                                                                                                    |  |  |  |  |

Step 5:點選Calculate Ring Statistics進入統計環內資料選單,挑選在此 環域內想要統計的資料表單,並選擇統計方式如加總、平均等。

| Calculate Ring Statistics                                                                          |  |  |  |  |
|----------------------------------------------------------------------------------------------------|--|--|--|--|
| Use data from table: Tpec_I                                                                        |  |  |  |  |
| Within each ring:<br>Vithin each ring:<br>For all the values in the table, calculate the Sum       |  |  |  |  |
| □ Graph results<br>□ For all the values in the table calculate th 挑選欲統計的資料表單                       |  |  |  |  |
| Graph results                                                                                      |  |  |  |  |
| <ul> <li>Calculate how many records fall within each ring.</li> <li>Graph results</li> </ul>       |  |  |  |  |
| Include records in the rings if they are at least partly within V<br><u>OK</u> Cancel <u>H</u> elp |  |  |  |  |

Step 6:點選OK,回到Concentric Ring Buffer點選OK,Map已疊加完成同心圓環域並且資料統計結果也完成開啟為一個Ring Buffer資料表。

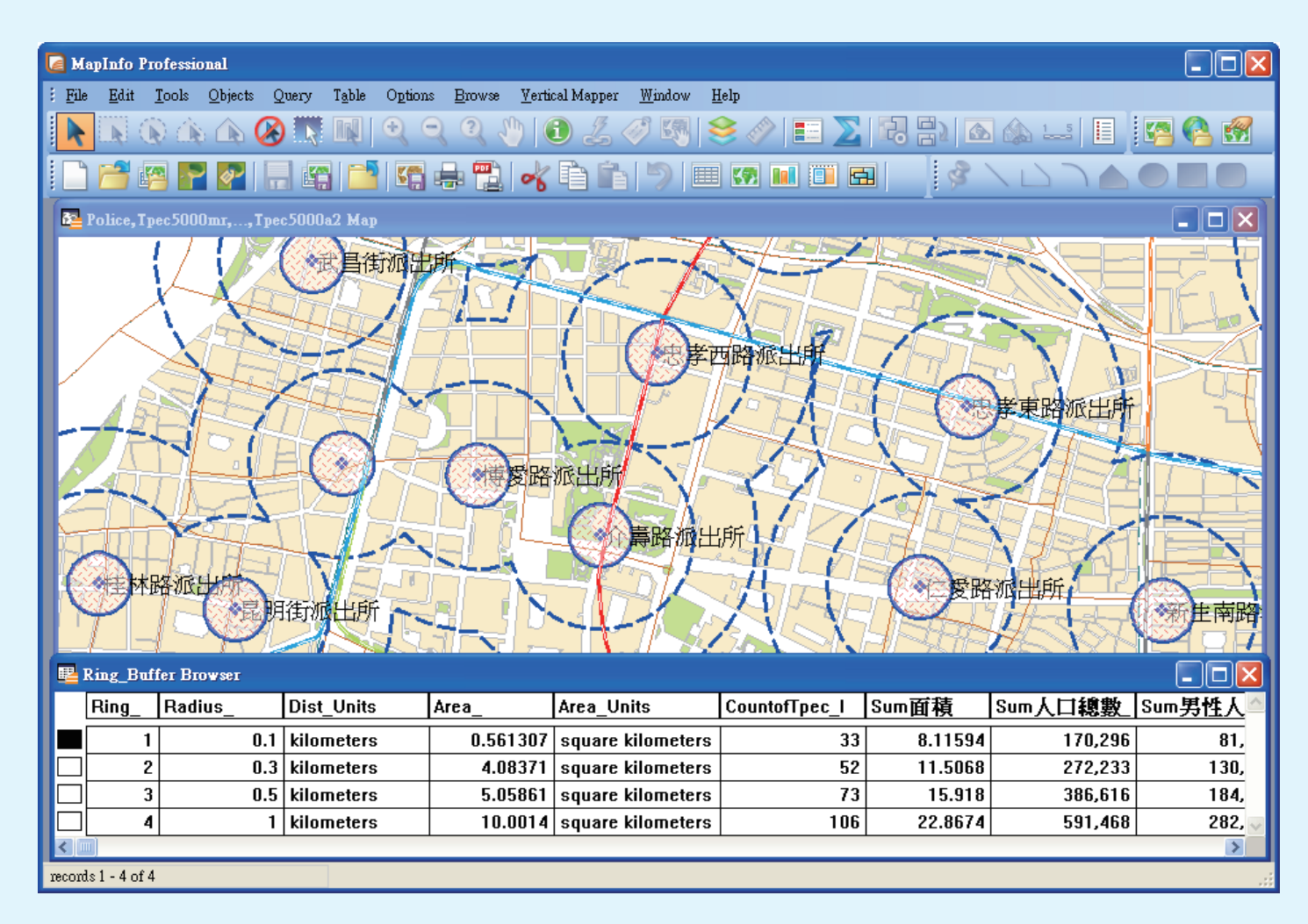

Final:完成查詢各派出所環域面積以及各資料統計結果

## 展示內容說明:

利用台北市派出所作為基準點設定4個Ring範圍之Buffer結果,並利用台北市 人口資料,同步展示環域0.1、0.3、0.5及1公里內面積、人口總數及戶數等 資料。環狀分析可作為各派出所了解定範圍內庇護人口數、戶數,可用以協調 各派出所巡邏方向及了解加強治安區域。

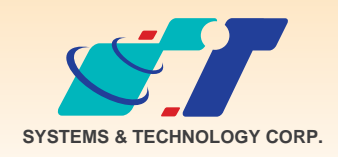

**康訊科技**成立於1987年,為MapInfo台灣總代理,專業於衛星定位追蹤系統、地理資訊 系統及衛星導航產品。精銳的研發及生產銷售團隊,藉由全球的行銷服務網絡,提供客 戶創新及全方位的追蹤定位解決方案。秉持生產高可靠產品與提供客製服務,康訊產品 已外銷至全球100多個國家。康訊科技,是您最佳的事業合作夥伴。如需最新產品資訊

,歡迎瀏覽康訊網站www.systech.com.tw。

| 康訊科技總部                                                            | 康訊科技台中分公司                                                    | 亞設瑞瑪科技貿易(北京)有限公司                                                                               |
|-------------------------------------------------------------------|--------------------------------------------------------------|------------------------------------------------------------------------------------------------|
| 新北市汐止區新台五路一段79號3樓之7<br>電話:+886 2 2698 1599<br>傳真:+886 2 2698 1211 | 台中縣大雅鄉科雅路48號4樓<br>電話:+886 4 2568 1059<br>傳真:+886 4 2568 1761 | 北京市海淀區中關村南大街甲六號鑄誠大B座805室<br>電話:+86 10 51581410~12<br>傳真:+86 10 51581413<br>網址:www.kwgps.com.cn |

Copyright © 2011. Systems & Technology Corp. All right reserved. The features and specifications are subject to change without prior notice.